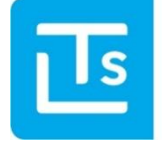

Landesverband der Tourismusorganisationen Südtirols

# Alto Adige GuestPass – News 2024/03

il 18.09.2024

Egregi signore e signori,

il Touristmanager viene costantemente sviluppato e ottimizzato. Ora Vi presentiamo le novità riguardanti il nuovo Alto Adige Guest Pass che sarà attivo in tutto l'Alto Adige da martedì, 15 ottobre 2024.

Cordiali saluti,

LTS Team Alexandra Mayr

# **1. Alto Adige Guest Pass**

## **1.1 Chi riceve l'Alto Adige Guest Pass?**

L'Alto Adige Guest Pass è disponibile per tutte le strutture ricettive per le quali è stata completata l'attivazione nel TIC-Web. Tutti gli ospiti che effettueranno il check-in tramite il Touristmanager, riceveranno in automatico la nuova carta ospiti digitale. Riportiamo di seguito due opzioni.

### **1.1.1 Check-in con Touristmanager**

Una volta inseriti tutti i dati dell'ospite, è necessario effettuare il check-in. Durante il check-in dell'ospite, la carta ospiti digitale viene attivata automaticamente, ovvero le spunte per il Guest Pass vengono impostate automaticamente.

| 🗸 Salva                       |                     |                          |                  |              |                       |       |            |            |
|-------------------------------|---------------------|--------------------------|------------------|--------------|-----------------------|-------|------------|------------|
| E-Mail per il Suedtirol Guest | : Pass:             | mustermann@max.it        |                  |              |                       |       |            |            |
| ③Info: Senza un'e-mail i      | l Suedtirol Guest P | ass non sarà inviato vi  | a e-mail         |              |                       |       |            |            |
| Attenzione! Il check-in       | ı non può plù esse  | re rimosso. Tutti i dati | degli ospiti dev | ono essere n | nemorizzati correttan | nente |            |            |
| Unità abitativa               | GDPR                | 2024<br>Cognome          | Nome             | ~            | Check-in              |       | Check-out  | Guest Pass |
| (APA) 4                       | ✓                   |                          |                  |              | Data                  |       | Data       |            |
|                               | ~                   | Mustermann               | Max              | ~            | 06/05/2024            |       | 09/05/2024 | ~          |

Fig.: Attivazione della carta degli ospiti tramite il check-in

L'Alto Adige Guest Pass con codice QR può essere stampato come PDF dalla struttura e consegnato all'ospite. Inoltre l'ospite riceverà l'Alto Adige Guest Pass anche via e-mail.

| ✓ Salva                                                                                             | Elimina - 1 + &+ Agg, ospite →) Check-in - Check-out (+ |                                                     | ∅≣▼                            |  |  |  |
|----------------------------------------------------------------------------------------------------|---------------------------------------------------------|-----------------------------------------------------|--------------------------------|--|--|--|
| က် Dettagli prenotazione                                                                            |                                                         |                                                     |                                |  |  |  |
| 🗎 Dal lun, 15/apr/2024 - sab, 20/apr/2024<br>Pernottamento: 5 notti<br>J¤s Mostra le unità occupate | Tipo: Famiglia<br>☐ confermata<br>€ 0,00 Caparra        | 🖹 Nessun fattura<br>🕐 Orario di arrivo previsto del | l ospite a 23:59<br>Ø Modifica |  |  |  |
| ණ Elenco ospiti                                                                                     |                                                         |                                                     |                                |  |  |  |
| 👌 AT 📇 24 Mustermann Maximilian                                                                     | 🛤 (APA) 2 - dal 15/04 al 20/04                          | Guest Pass: 🗋                                       | Ø                              |  |  |  |
| 👌 AT 🛗 25 Mustermann Julia                                                                          | ) (APA) 2 - dal 15/04 al 20/04                          | Guest Pass: 🗋                                       | Ø                              |  |  |  |

Fig.: PDF per il download

# 1.1.2 Smart Check-in

Gli ospiti che effettuano il check-in in anticipo da casa ricevono l'Alto Adige Guest Pass tramite e-mail e possono anche scaricarlo comodamente sul loro cellulare.

### 1.1.3 Validità

In entrambi i casi, l'Alto Adige Guest Pass è attivato immediatamente ed è legato alla durata del soggiorno dell'ospite. Bambini fino a 6 anni sono esclusi.

Importante

**Importante** 

I dati inseriti devono essere corretti, altrimenti la carta deve essere annullata e riemessa tramite il **Guest Pass Manager**.

### **1.2 Guest Pass Manager**

Il Guest Pass Manager è un nuovo prodotto dell'LTS con le seguenti funzionalità:

- Annullamento dell'Alto Adige Guest Pass
- Stampa del PDF
- Invio dell'e-mail con il Guest Pass digitale

Le modifiche relative al soggiorno, ad esempio le prolunghe, vengono effettuate nel TM e trasmesse al Guest Pass Manager. Successivamente, nel Guest Pass Manager, la nuova carta degli ospiti può essere inviata o stampata.

| ✓ Salva 🗍 Elimina                                                                                                    | - 1 + Ar Agg.ospite +) Check-In - Check-ou       | ut (→ € Tassa locale                                               | Ø II.                                                                                  |
|----------------------------------------------------------------------------------------------------|--------------------------------------------------|--------------------------------------------------------------------|----------------------------------------------------------------------------------------|
| Deltagli prenotazione     Dal mar, 30/apr/2024 - sab, 11/mag/2024 Pernottamento: 11 notti     PerMostra le unità occupate | Tipo: Famiglia<br>☐ confermata<br>€ 0.00 Caparra | 圖 Nessun fattura<br>③ Orario di arrivo previsto del ospite a 23:59 | Invia lo smart check-in?  Prenota il biglietto  Guets Pass Manager  Crea nuova fattura |
| 経路 Elenco ospiti<br>全 AT 曲 24 Staffer Florian                                                                             | )ee, (APA) 5 - dal 30/04 al 11/05                |                                                                    | Ø                                                                                      |
| 8 AT ≝ 25 Staffler Julia                                                                                                  | 🛤 (APA) 5 - dal 30/04 al 07/05                   |                                                                    | Ø                                                                                      |

Fig.: Link diretto al portale Guest Pass Manager

# 1.2.1 Login

Le credenziali di accesso per il Guest Pass Manager sono le stesse del **TIC-Web**.

| Ē                          | Ts        |        |
|----------------------------|-----------|--------|
| Wor                        | kspace    |        |
| Weiter mit LTS Suedtirol G | uest Pass |        |
| E-Mail / Benutzername      |           |        |
| Passwort                   |           |        |
| Angemeldet bleiben         |           |        |
|                            | ANN       | AELDEN |

Fig.: Login Guest Pass Manager

### 1.2.2 Struttura

Il Guest Pass Manager fornisce le seguenti informazioni:

- Numero della carta
- Stato della carta
- Spedizione della carta via email
- Nome dell'ospite
- Data di check-in e check-out

| Numero di carta | Stato    | E-mail | Ospite          | Data d'arrivo 🔱 | Data di partenza | ) |
|-----------------|----------|--------|-----------------|-----------------|------------------|---|
| 683909511       | da       |        | Ratsch Stefanie | mer, 22/05/2024 | dom, 26/05/2024  | : |
| 1252909873      | <b>M</b> |        | Mair Franz      | lun, 20/05/2024 | gio, 23/05/2024  | : |
| 961011019       | da       |        | Mair Peter      | lun, 20/05/2024 | gio, 23/05/2024  | : |

#### Fig.: Elenco delle carte

# 2. Funzioni

Cerca l'ospite corrispondente per il quale desideri effettuare un'azione. Puoi farlo anche tramite le funzioni di ricerca.

Una volta trovato l'ospite, selezionalo e scegli la funzione corrispondente:

- Annulla carta
- Stampa carta d'ospite
- Invia carta d'ospite

| Annulla carta/e | 🖶 Stampa carta/e | 🖀 Invia carta/e | Q Ricerca                       |
|-----------------|------------------|-----------------|---------------------------------|
| 1176706067      | <b>≜</b> ⊂       | Edwards Anthony | mar, 07/05/2024 sab, 11/05/2024 |

Fig.: Funzioni

# 3. Video per l'attivazione

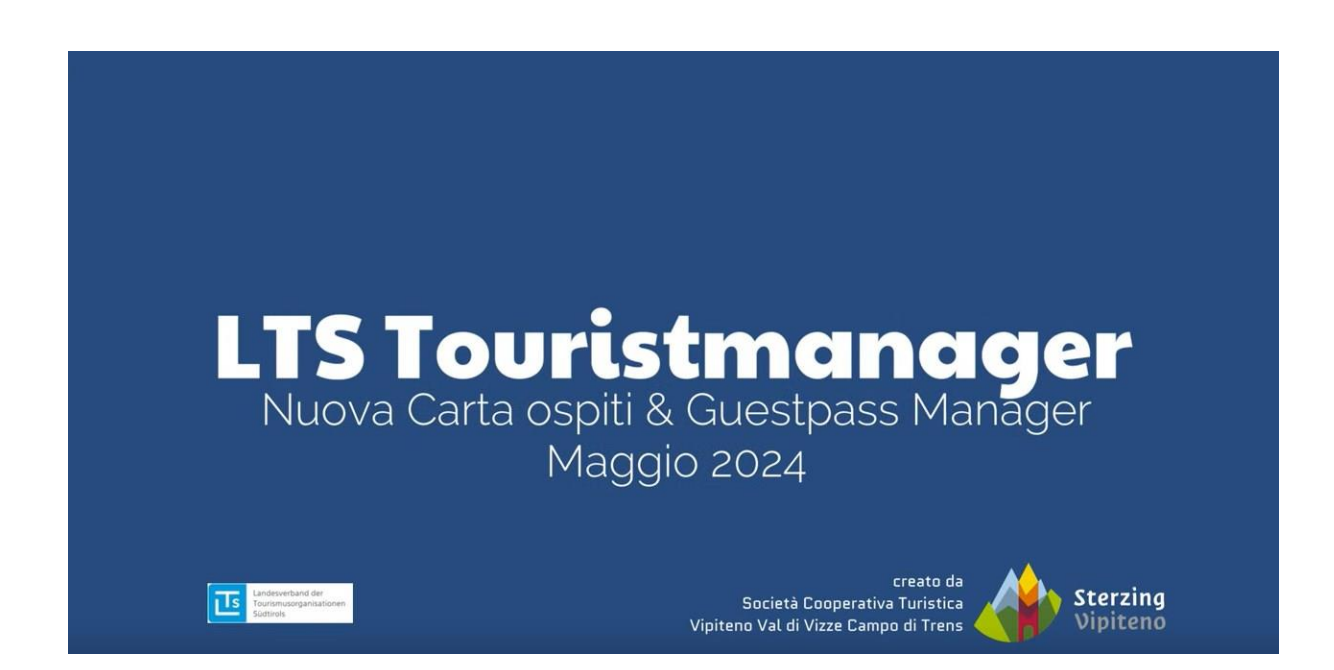

# FAQ Alto Adige Guest Pass

### ✓ Come posso inviare nuovamente al cliente l'Alto Adige Guest Pass ad un altro indirizzo e-mail?

Attraverso il Guest Pass Manager.

### ✓ Cosa fare se l'ospite prolunga il suo soggiorno?

Prolungare il soggiorno tramite il PMS e successivamente stampare l'Alto Adige GuestPass o inviarlo via e-mail tramite il Guest Pass Manager.

### ✓ Come posso correggere dati errati se l'Alto Adige Guest Pass è già stato inviato?

- 1. Annullare l'ospite con i dati errati nel Guest Pass Manager
- 2. Correggere i dati dell'ospite nel PMS
- 3. Inviare nuovamente l'ospite corrispondente al Guest Pass Manager

4. Accedere al Guest Pass Manager e stampare l'Alto Adige GuestPass oppure inviarlo via e-mail all'ospite

### Cosa fare se ho inviato l'Alto Adige Guest Pass alla persona sbagliata?

Accedere al Guest Pass Manager e inviarlo nuovamente.

### ✓ Quando è possibile effettuare una cancellazione?

Quando i dati degli ospiti sono stati inseriti in modo errato.

#### ✓ Come effettuare una cancellazione per gruppi?

Nel Guest Pass Manager, selezionare tutti gli ospiti e annullarli.

### Cosa fa il pulsante "Invia nuovamente i dati degli ospiti" nel Touristmanager?

Vengono inviate i dati degli ospiti al Guest Pass Manager. **Attenzione:** la carta dell'ospite non verrà inviata nuovamente (l'invio avviene esclusivamente tramite il Guest Pass Manager).

### ✓ Come posso modificare retroattivamente la data di arrivo?

- 1. Accedere al Guest Pass Manager e annullare il pass attuale
- 2. Correggere i dati nel PMS
- 3. Inviare nuovamente l'ospite al Guest Pass Manager

4. Accedere al Guest Pass Manager e stampare il l'Alto Adige GuestPass oppure inviarlo via e-mail all'ospite.

# Se ha qualche domanda, non esiti a contattare il suo ufficio turistico.